## SWS - Forms in the Maintenance Menu - Service Provider Devices

The Service Provider Types function provides a definition of the hardware and the settings related details for Output Device Types in Manitou.

1. Navigate to the Maintenance menu, click "Setup", then select "Service Provider Devices".

Result: The "Service Provider Devices" form displays as shown in the following screenshot:

| View                                                                                                    | Ne                                                                                                    | w                                                                                                    | Edit         |
|----------------------------------------------------------------------------------------------------|----------------------------------------------------------------------------------------------------|----------------------------------------------------------------------------------------------------|--------------|
| View Add Remove Ser AUTOSIM - AutoText Simulator -AUTOTEXT - AutoText - DTMF PAGER - DTMF PAGER -FAX - FAX - MAPI - EMAIL - OPENVOICE - OpenVoice - SECURVOICE - SecurVoice | vice Provider Devices<br>External Device:<br>Description:<br>Protocol:<br>Address:<br>ID:<br>Port Settings:<br>Account Name:<br>Password:<br>Reverse Protocol:<br>Reverse Command:<br>Follow-up Command: | W APCO-ALARM ASAP to PSAP Retransmission TVS Dial-up Service APCO Alarm New Alarm messa Update Alarm messa | Edit         |
|                                                                                                    | Verify Command:<br>Reverse Route:                                                                                                    | Verify Address<br>Auto Dispatch Ga                                                                         | v<br>teway v |

2. Click "Edit" then click "Add".

Result: The "Add Service Provider Device" window displays as shown in the following screenshot:

| Add Service Provider Device |           |  |  |  |
|-----------------------------|-----------|--|--|--|
| External Device:            |           |  |  |  |
| Description:                |           |  |  |  |
| Protocol:                   |           |  |  |  |
|                             | 0K Cancel |  |  |  |

- 3. Enter the name of the External Device into the appropriate field.
- 4. Enter a description for your External Device into the "Description:" field.
- 5. Select the Protocol from the "Protocol:" dropdown menu and click "OK".

**Result:** The "Add Service Provider Device" closes, and the system returns the user to the Service Provider Devices form.

6. Enter an address for your new device into the "Address:" field.

Note: This address can be an IP address or a phone number, depending on the type of device you are adding.

- 7. Enter an ID into the appropriate field.
- 8. If your new Device requires a dial-up connection, select the "Dial-up Service" checkbox.
- 9. Enter the Port Settings into the appropriate field.
- 10. Enter an Account Name and Password into the appropriate fields.
- 11. Click "Save".